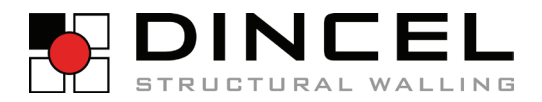

# ONLINE Shopping portal USER GUIDE

WWW.DINCEL.COM.AU

THE NEXT LEVEL.

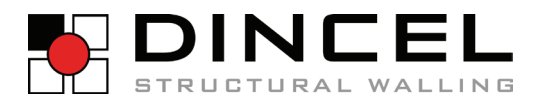

## TABLE OF CONTENTS

| MASTER ACCOUNT                    | PAGE |
|-----------------------------------|------|
| REGISTRATION PROCESS              | 3    |
| ADDING AUTHORISED USER(S)         | 4    |
| AMEND / DELETE AUTHORISED USER(S) | 4    |
| ORDERING PROCESS                  |      |
| LOGIN                             | 5    |
| ORDER FORM                        | 5    |
| CHECKOUT PROCESS                  | 6    |
| PAYMENT OPTIONS                   | 6    |
| ACCOUNT MANAGEMENT                |      |
| PROFILE SUMMARY                   | 7    |
| ORDER HISTORY                     | 7    |
| PROJECT SITES                     | 7    |
| CONTACTS                          | 7    |

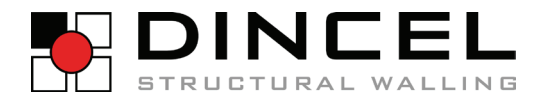

## **REGISTRATION PROCESS**

#### **PORTAL ADDRESS**

▶ shop.dincel.com.au

#### YOUR ACCOUNT

- ▶ If you **do not have** an online portal account follow **①**.
- ▶ If you **do have** an online portal account sign in here ❷.

| € 02 9670 1633 or 1300 DINCEL Sorder@dincel.com.au                                                                                                    |                                                                    |
|----------------------------------------------------------------------------------------------------|--------------------------------------------------------------------|
| DINCEL ONLINE SHOP                                                                                                    |                                                                    |
| LOGIN / CREATE AN ACCOUNT                                                                                                    |                                                                    |
| CREATE AN ACCOUNT                                                                                                    | <b>2</b><br>Login                                                  |
| To order through our online portal you will first need to create an account.<br>This will enable you to move through both the ordering and checkout<br>process, store multiple authorised contact names, shipping addresses, view | If you already have an account with us, please log in.<br>Username |
| and track your orders.                                                                                                    | Enter Username                                                     |
| To create your "Administrator" company account, sign up below.                                                                                                    | Password                                                           |
| SIGN ME UP                                                                                                    | Enter Password                                                     |
| Note                                                                                                    | LOGIN NOW                                                          |
| "Administrator" account will be established to oversee the company users.<br>The "Admin" can set up other "Admin".                                                                                                    | Remember me     Forgot password?                                   |
| 1300 DINCEL                                                                                                    | THE NEXT LEVEL.                                                    |
| Copyright © 2019, Dincel Construction System Pty Ltd   Copyright, Disclaimer & Patent                                                                                                    | s   Privacy Policy,   Sitemap                                      |

| OMPANY DETAILS                                                                                                 |               |                                                                                                    |   |
|----------------------------------------------------------------------------------------------------|---------------|----------------------------------------------------------------------------------------------------|---|
| BN/ACN:                                                                                                    |               |                                                                                                    |   |
|                                                                                                    |               |                                                                                                    |   |
| ompany Name:                                                                                                   |               |                                                                                                    |   |
|                                                                                                    |               |                                                                                                    |   |
| Street:                                                                                                    |               | Company Phone:                                                                                               |   |
|                                                                                                    |               |                                                                                                    |   |
| Suburb:                                                                                                    |               | Postcode:                                                                                                    |   |
| type suburb                                                                                                    |               |                                                                                                    |   |
| State:                                                                                                    |               | Country:                                                                                                    |   |
| State                                                                                                    | ¢             | Country                                                                                                    | 4 |
| ake sure above information                                                                                     | is correct?   | Yes No                                                                                                    |   |
| ake sure above information                                                                                     | is correct?   | Yes O No<br>Mobile                                                                                           |   |
| ake sure above information                                                                                     | a is correct? | Yes O No<br>Mobile:                                                                                          |   |
| ake sure above information ONTACT DETAILS Ontact Name: Phone: Email:                                           | i is correct? | Yee No<br>Mobile:                                                                                            |   |
| Ake sure above information ONTACT DETAILS ONTACT Name: Phone: Email:                                           | I is correct? | Mobile:<br>Contact Type:<br>Contact type                                                                     |   |
| eke sure above information ONTACT DETAILS Ontact Name: Phone: Email:                                           | is correct?   | Mobile:<br>Contact Type:<br>Contact type<br>LOGIN INFORMATION                                                | 4 |
| Ake sure above information ONTACT DETAILS ONTACT Name:  Phone:  Email:  Password:                              | is correct?   | Mobile:<br>Contact Type:<br>Contact Type:<br>Confirm Password:                                               |   |
| Ake sure above information ONTACT DETAILS ONTACT Name:  Phone: Email: Password:                                | is correct?   | Ves No Mobile: Contact Type: Contact Type: Contact type LOGIN INFORMATION Confirm Password:                  | 4 |
| Ake sure above information DNTACT DETAILS DNTact Name: Dhone: Email: Password: Please enter sum: 5 + 9 =       | is correct?   | Ves No Mobile: Contact Type: Cost Type: Cost Union Mattion Confirm Password:                                 |   |
| Ake sure above information ONTACT DETAILS Ontact Name: O Phone: Email: Password: Please enter sum: 5 + 9 = 3   |               | Ves No Mobile: Contact Type: Contact Type: CostinutFORMATION Confirm Password:                               |   |
| Ake sure above Information ONTACT DETAILS Ontact Name: O Phone: Email: Password: Please enter sum: 5 + 9 = O O |               | Ves No Mobile: Contact Type: Contact Type: Contact type Contact type Contact type Continue Confirm Password: | 4 |

#### **O** CREATE AN ACCOUNT

- ▶ This is a one-time process only.
- Only one "Administrator" account per company will be established.

After you click on "Sign Me Up" a pop-up screen will appear. Follow these steps to create your company account - please note all fields are mandatory:

• Fill in your ABN/ACN. If your ABN/ACN is already linked with Dincel, your company details (only) will populate automatically.

• The contact nominated here will be your company's "Adminstrator" (master account holder).

**6** Add these numbers up to prove you are not a robot.

• Click "Save Details" to continue with your registration, or "Close" if you have changed your mind.

Once you hit "Save Details" a verification screen will appear to indicate that you have successfully completed the sign-in process.
Your application will pass to your Dincel Account Manager for initial authorisation, prior to set-up by Dincel Customer Service.

▶ Once your account has been set up by Dincel Customer Service, you will receive a confirmation email with your "Administrator" log in details. Please allow up to 48 hours (working days) for this process.

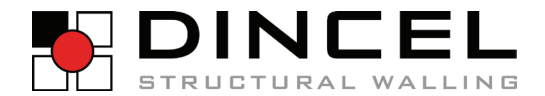

## **REGISTRATION PROCESS**

#### **AUTHORISED USERS**

- Only the "Administrator" can manage "User management" from the "My Account" section
- From any page, click "My Account".
- O Click "User Management".
- Oclick "Add/UPDATE User".

From here you can add a user, update details / authorisation levels for a user, or "inactivate" a user.

|   | DINCEL ONLINE     | SHOP     |                      | SEARCH PRODUCTS HE   | ere                                      |   |
|---|-------------------|----------|----------------------|----------------------|------------------------------------------|---|
|   |                   |          |                      |                      | MY ACCOUNT   FAQs   MY CART (0)   LOGOUT |   |
|   | НОМЕ 275ММ        | 1 20     | DOMM 155MM 110       | омм                  | 0                                        |   |
| ł | HOME / MY ACCOUNT | / USER M | ANAGEMENT            |                      |                                          |   |
|   | Profile           |          |                      |                      | ADD/UPDATE User                          | 0 |
|   | Order History     |          | Туре                 | Name                 | Phone                                    |   |
|   | Project/Sites     | 0        | Manager              | Test Non 1           | 123456                                   |   |
|   | Contacts          |          | Site Contact         | Lekh Paudell         | 123456                                   |   |
|   | User Management   | 0        | Accounts / Invoicing | Test Account Contact | 123456                                   |   |
|   | 2                 |          |                      |                      |                                          |   |

| ADD/UPDATE USER                 | ×  |
|---------------------------------|----|
| Contact Type:                   |    |
| Contact type                    | \$ |
| Name:                           |    |
| Phone:                          |    |
| 1obile:                         |    |
| imail:                          |    |
| tassword:                       |    |
| Jser Role:                      |    |
| Admin user O General user       |    |
| Can place order 🛛 Can see price |    |
| Active/verified?                | 8  |
|                                 |    |

## ADDING AUTHORISED USER(S)

After you click on "ADD/UPDATE User" a pop-up screen will appear.

• Fill in relevant details for the account user you are adding.

Assign a "User Role", ensuring you check the relevant permission levels.
 Click "Save and Apply" to register your permuser or "Cloce" if you've change

• Click "Save and Apply" to register your new user, or "Close" if you've changed your mind.

| ADD/UPDATE USER               |       | ×              |
|-------------------------------|-------|----------------|
| Contact Type:                 |       |                |
| Site Contact                  |       | \$             |
| Name:                         |       |                |
| Lekh Paudell                  |       |                |
| Phone:                        |       |                |
| 123456                        |       |                |
| Mobile:                       |       |                |
| 123456                        |       |                |
| Email:                        |       |                |
| lekh@lekh.com                 |       |                |
| Password:                     |       |                |
|                               |       |                |
| User Role:                    |       |                |
| Admin user 💿 General user     |       |                |
| Can place order Can see price |       |                |
| Active/verified?              |       |                |
|                               |       |                |
|                               | Close | Save and apply |

## AMEND / DELETE AUTHORISED USER(S)

On the "User Management" home screen, click the button next to the user you wish to amend or delete and a pop-up screen will appear with their pre-populated details - amend as required.

• To "delete" a user uncheck the "Active/Verified" box. The user will still appear on your master account, but will no longer be "active".

THE ONUS FALLS ON THE "ADMINISTRATOR" TO ENSURE THIS SECTION IS UP-TO-DATE AT ALL TIMES, AND SUBSEQUENTLY INDEMNIFIES DINCEL STRUCTURAL WALLING AGAINST ANY UNAUTHORISED ACCESS.

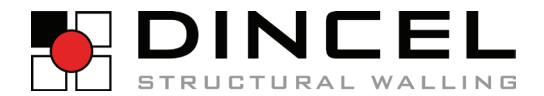

## **ORDERING PROCESS**

### LOGIN

- The Administrator and Users can order as per User Management access privileges.
- The ordering screen will only appear once you have logged into your account.
- There are two ways to order:

Follow 1 to order via the "quick order process". Follow 2 to order via the "standard order process".

## • QUICK ORDER PROCESS

| DINCEL ONLINE SHOP                      |                                        | SEARCH PRODUCTS HERE                   |                                                 |   |
|-----------------------------------------|----------------------------------------|----------------------------------------|-------------------------------------------------|---|
|                                         |                                        |                                        | MY ACCOUNT   FAQs   MY CART (0)   LOGOU         | т |
| 1 HOME 275MM 200M                       | M 155MM 110MM                          |                                        |                                                 |   |
| HOME / 275MM                            |                                        |                                        |                                                 |   |
| C C C C C C C C C C C C C C C C C C C   | Kerte Contraction                      | C C C                                  |                                                 |   |
| 275P-1 CUSTOM LENGTH<br>Rate: \$0.00/m2 | 275P-1 STOCK 3000MM<br>Rate: \$0.00/m2 | 275P-1 STOCK 3600MM<br>Rate: \$0.00/m2 | 275P-3 CORNER PROFILE 3600MM<br>Rate: \$0.00/m2 | 2 |
| ADD TO CART                             | ADD TO CART                            | ADD TO CART                            | ADD TO CART                                     |   |

Choose your required profile size - a list of all stock items (inc. accessories) will be listed for the selected profile size.
Hover over the required item to select it - the box will appear "red". Insert required quantity and "Add To Cart". Note you cannot change the stock length/height using the quick order process - to order custom sizing you need to use the "Standard Order Process".

- Repeat above steps until you have finished adding items to your cart.
- To check what items you have ordered, hit "My Cart" at any time.

#### **@** STANDARD ORDER PROCESS

| DINCEL ONLINE SHOP                  | SEARCH PRODUCTS HERE                                                                                                    |
|-------------------------------------|----------------------------------------------------------------------------------------------------|
|                                     | MY ACCOUNT   FAQs   MY CART                                                                                                    |
| 1 HOME 275MM 200MM 155MM 110MM      |                                                                                                    |
| HOME / 275MM / 275P-1 CUSTOM LENGTH |                                                                                                    |
|                                     | State Category: Custom Height   Coustom Height   Coustom Height   Coustom Height   Coustom Height   Coustom Height   Direl main profile   Direl main profile   Coustom Height   Coustom Height |

• Choose your required profile size - a list of all stock items (including accessories) will be listed for the selected profile size. Select the item you wish to order.

Pill in the required quantity.

Fill in the height/length you wish to order - note this is only available if you're in a "custom" length, not a "stock" length.
Click "Add To Cart".

 Repeat above steps until you have finished adding items to your cart.
 To check what items you have ordered, hit "My Cart" at any time.

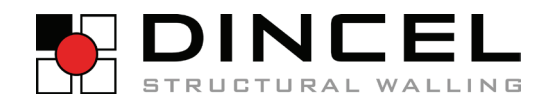

## **ORDERING PROCESS**

| DINCEL ONLI                     | NE SHOP                                                               | Search here     |                          |                  |
|---------------------------------|-----------------------------------------------------------------------|-----------------|--------------------------|------------------|
|                                 |                                                                       |                 | MY ACCOUNT   FAGE   MY C | ART (10) ] LOGOL |
| HOHE 275                        | мн 200мн 155мм 110мн                                                  |                 |                          |                  |
| HOME / YOUR CAR                 | τ                                                                     |                 |                          |                  |
| Image                           | Product Name                                                          | QTY.            |                          | Amou             |
| 1                               | 2755 <sup>1</sup> EC End Cap 3500mm<br>Inlight 3600 mm<br>Romand Jane | ID<br>AD Each s |                          | \$0.0            |
|                                 |                                                                       |                 | Cart Total:              | \$0.0            |
| Site address                    |                                                                       |                 | Sul                      | btotal:\$0.0     |
| Select site addres              | s                                                                     | •               | GST                      | (10%) : \$0.0    |
| or Add new site                 |                                                                       |                 |                          | Total : \$0.0    |
| # Pickup from factor            | y                                                                     |                 |                          |                  |
| casciare Antah (). If you reput | te sartier or other passible date, please context to our context      | er sonate Resea |                          |                  |
| Order Name/Ref                  |                                                                       |                 |                          |                  |
| Site contact                    |                                                                       | 4               |                          |                  |
| Select site contact             |                                                                       |                 |                          |                  |
| or Add new contact              |                                                                       |                 |                          |                  |
| Account contact                 |                                                                       |                 |                          |                  |
|                                 |                                                                       | (* )            |                          |                  |
| Select site contact             |                                                                       |                 |                          |                  |

#### **CHECKOUT PROCESS**

After you click "My Cart" a summary of your order will come up.

Double check your order summary is correct.
Use the drop-down menu to choose the site address - note, only your Administrator can add a new site location.

- Ohoose delivery preference.
- Enter all relevant details for these fields.
- Ohoose relevant field.

| DINOLI      | ONLINE SHOT                    |                  |                |                                                                |
|-------------|--------------------------------|------------------|----------------|----------------------------------------------------------------|
|             |                                |                  |                | MY ACCOUNT [FAGs   NY CART (10) ] LOGO                         |
| HOME        | 275MM 200MM                    | 155MM TIOMM      |                |                                                                |
| HOME / Y    | OUR CARE / CHECKOUT            |                  |                |                                                                |
| Image       | Product Name                   | Qtv. x Rate      | Amount         | Order Total : AU \$0.00                                        |
|             | 10 X 275P-EC End Cap<br>3600mm | 10 Each x \$0.00 | \$0.00         | 2 agree to the Terms and Conditions of sale                    |
|             | Longth: 3600 mm                |                  |                | Confirm and Proceed Card Payment                               |
| Pickup/Deli | very option: PICKUP FROM FACT  | ORY              |                | Payment will proceed to Westpac                                |
|             |                                | GST              | (10%):\$0.00   | Or                                                             |
|             |                                |                  | Total : \$0.00 | Confirm Order with EFT & Other Payments                        |
|             |                                |                  | P              | ease note, our account team will contact you to make EFT or an |

### **PAYMENT OPTIONS**

- ▶ For both COD and ACCOUNT holders.
- If paying by credit card complete this section.
  Agree to Dincel's Terms and Conditions of Sale.
- **8** To pay by credit card click "Confirm and Proceed Card Payment".
- To pay on account click "Confirm Order with EFT & Other Payments".
- ▶ If your account is on credit hold you will be prompted to contact Dincel's Customer Service Team to discuss.
- ▶ If accepted, you will be issued with a receipt number.

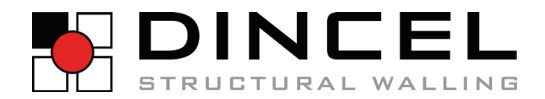

## **ACCOUNT MANAGEMENT**

- The following options are available to you in order to manage your account.
- > Only the "Administrator" has access to the "User Management" functionality of the online portal.
- ▶ This section is accessed via the "My Account" tab found in the top right hand corner.
- **0** Summary of your company details and total orders / spend.
- **2** Summary of your order history including the current status of orders.
- Summary of all project sites used / in use within your account.
- Summary of all users within your account.

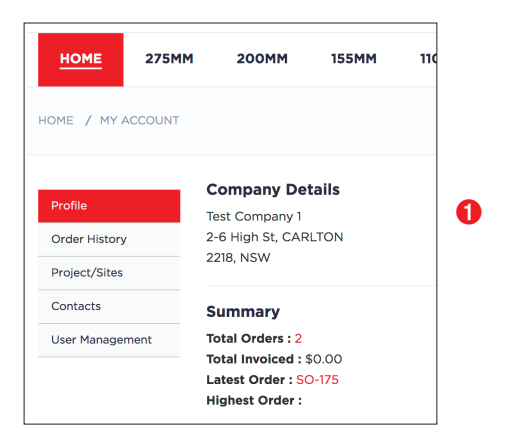

| HOME 27                                   | 5MM 200MM                  | 155MM 110MM                                        |                                                              |                          |  |
|-------------------------------------------|----------------------------|----------------------------------------------------|--------------------------------------------------------------|--------------------------|--|
| OME / MY ACCOL                            |                            | 2                                                  |                                                              |                          |  |
|                                           |                            |                                                    |                                                              |                          |  |
|                                           |                            |                                                    |                                                              |                          |  |
|                                           |                            |                                                    |                                                              |                          |  |
| Profile                                   | Order#                     | Date                                               | Site/Project                                                 | Status                   |  |
| Profile<br>Order History                  | Order#<br>SO-175           | Date<br>2019-05-13 15:38:51                        | Site/Project<br>High Street, CARLTON                         | <b>Status</b><br>Draft   |  |
| Profile<br>Order History<br>Project/Sites | Order#<br>50-175<br>50-174 | Date<br>2019-05-13 15:38:51<br>2019-05-13 13:28:08 | Site/Project<br>High Street, CARLTON<br>High Street, CARLTON | Status<br>Draft<br>Draft |  |

|                 |                    |             |              | MY ACCOUNT   FAQs   MY CART | T (10)   LOGOUT |  |
|-----------------|--------------------|-------------|--------------|-----------------------------|-----------------|--|
| HOME 275        | 6MM 200MM          | 155MM 110M  | м            |                             |                 |  |
| HOME / MY ACCOU | NT / PROJECT/SITES |             |              |                             |                 |  |
| Profile         |                    |             |              | At                          | DD Project/Site |  |
| Order History   | Site Address       |             | Suburb       | Postcode                    | State           |  |
| Project/Sites   | High Street, CARL  | ron         | CARLTON      | 2218                        | NSW             |  |
| Contacts        | 101 Quarry Road, E | RSKINE PARK | ERSKINE PARK | 2759                        | NSW             |  |
|                 |                    |             |              | MY ACCOUNT   FAQs   MY CART | T (10)   LOGOUT |  |
| <u>HOME</u> 275 | 5MM 200MM          | 155MM 110M  | м            |                             |                 |  |
| IOME 7 MY ACCOU | NT / CONTACTS      |             |              |                             |                 |  |
| Profile         |                    |             |              | AD                          | DD Site Contact |  |
| Order History   | Туре               | Name        | Phone        | Email                       |                 |  |
| Project/Sites   |                    |             |              |                             |                 |  |
|                 | Manager            | Test Non 1  | 123456       | test11@mail.com             |                 |  |

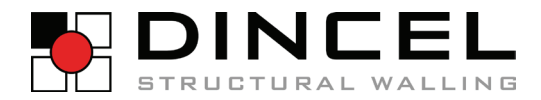

DINCEL CONSTRUCTION SYSTEM PTY LTD ABN 78 083 839 614

HEAD OFFICE STREET ADDRESS 101 Quarry Rd Erskine Park NSW 2759

> POSTAL ADDRESS PO Box 104 St Clair NSW 2759

> > **PHONE** 1300 346 235

FACSIMILE 61 2 9670 6744

EMAIL shop@dincel.com.au

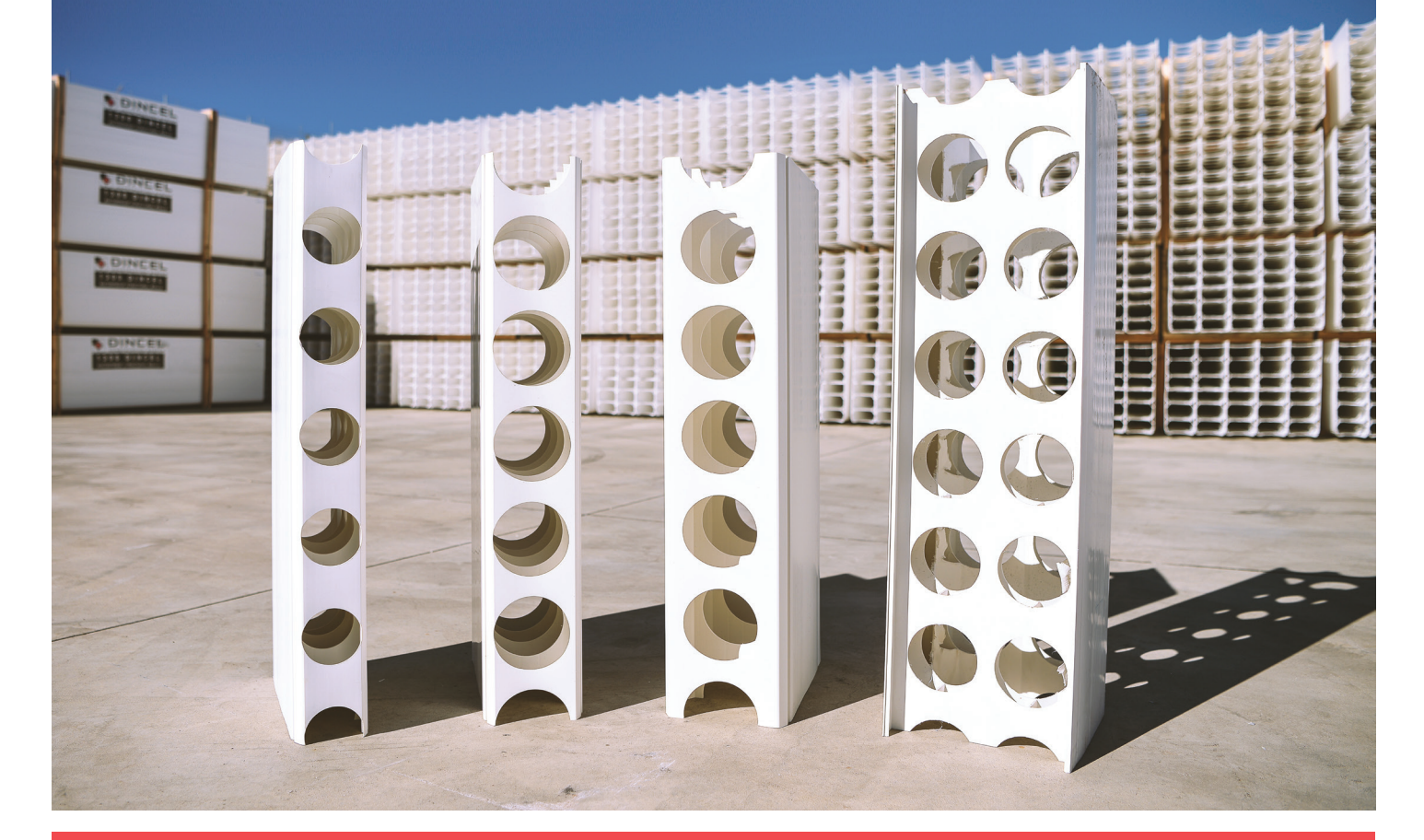

## WWW.DINCEL.COM.AU

## THE NEXT LEVEL.